# Webinar 2020 Servizi Demografici

**ANPR: Ripasso generale II** 

In questo webinar riprendiamo alcuni concetti affrontati durante l'ultimo corso mostrando l'evoluzione che hanno subito nel tempo.

#### GRUPPO

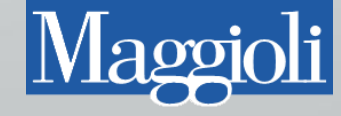

## Introduzione

 Questo webinar ha lo scopo di portare allo stesso livello di conoscenza tutti i comuni subentrati in questi ultimi anni. E vedremo i casi più frequenti che ora si affrontano in anagrafe.

GRUPPO

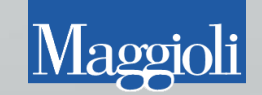

## Disallineamenti con ANPR

Statistiche St

🛃 Appli

Data De

Num. Inc DANELLI Patente : 03/08/20

- Uniforma i dati di un soggetto tra la situazione in Jdemos e ANPR
- L'operazione non può essere eseguita se ci sono pratiche in corso sul soggetto

| ampe Tabelle Export ANPf                                          | Utilita' Configurazione Opzioni Fig        | jestre <u>?</u> |                                                                                                    |               |
|-------------------------------------------------------------------|--------------------------------------------|-----------------|----------------------------------------------------------------------------------------------------|---------------|
|                                                                   | Gestione Diretta                           | +               |                                                                                                    |               |
|                                                                   | Carte di Identita'                         | +               |                                                                                                    |               |
|                                                                   | Correzioni                                 | •               | Correzioni Anagrafiche                                                                                | ]             |
|                                                                   | Calcolo Codici Fiscali Mancanti            |                 | Correzione Storia Pregressa                                                                           |               |
|                                                                   | Libreria testi per Atto Notorio            |                 | Correzione Dati Famiglie-Persone                                                                      |               |
|                                                                   | Famiglie in accesso suddiviso              |                 | Correzione Dati Famiglia                                                                              |               |
|                                                                   | Soggetti privi di patente dichiarata ne    | ella pratica    | Comunicazioni da Stato Civile                                                                         |               |
|                                                                   | Gestione Famiglie Coabitanti               |                 | Correzione numero Famiglia Aire                                                                       |               |
|                                                                   | Gestione Rapporti Affettivi                |                 | Annullamento Movimenti Anagrafici                                                                     |               |
|                                                                   |                                            |                 | Log degli Annullamenti                                                                                |               |
|                                                                   |                                            |                 | Accorpa/Dividi Famiglie                                                                               |               |
|                                                                   |                                            | •               | Correzione Interni                                                                                    |               |
|                                                                   |                                            |                 | Eredita interno residenza da informazioni non anagrafiche                                             |               |
|                                                                   |                                            |                 | Importazione dati senza fissa dimora                                                                  |               |
|                                                                   |                                            |                 | Copia data estensione delle CI dalle annotazioni                                                      |               |
|                                                                   |                                            |                 | Correzione Documenti Soggiorno Extracomunitari                                                        |               |
|                                                                   |                                            |                 | Ricostruzione recapiti da pregresso                                                                   |               |
|                                                                   |                                            |                 | Correzioni in aree di circolazione da riportare nella storia pregressa                                |               |
|                                                                   |                                            |                 | Spostamento Cartellini delle C.I. in anagrafe dematerializzata                                        |               |
|                                                                   |                                            |                 | Correzione Disallineamenti con ANPR                                                                   |               |
|                                                                   | Correzio                                   | ne Disalline    | amenti con ANPR                                                                                       | ×             |
| ca allineamento 🛃 Es <u>c</u> i                                   |                                            |                 |                                                                                                    |               |
| orrenza per conferma dato locale                                  | ■ 15/10/2018 ▼ NDTA : Se si sta p          | er aprire un    | LSLV83R45F119L, ID ANPR 9374176<br>na pratica per il soggetto, impostare un valore inferiore alla sua | decorrenza    |
| Dato                                                              | locale                                     | -               | Dato ANPR                                                                                             | Dato Corretto |
| ANPR : 9374176 - Cod. Individu                                    | ale : 5119                                 | Num. Ind. A     | ANPR : 9374176 - Cod. Individuale : 5119                                                              |               |
| Allineato                                                         |                                            | DANELLI / S     | NOT TEPL NON Allineato                                                                                | ANPR          |
|                                                                   |                                            |                 |                                                                                                    |               |
| igla: U1 numero: 8891386 codice<br>09 dalla Motorizzazione Civile | di controllo: M categoria: B rilasciata il | Dato non pr     | resente                                                                                               | Locale        |
|                                                                   |                                            |                 |                                                                                                    |               |

## Anomalie su Agenzia Entrate

- Usare il salta validazione vicino alla casella del CF per eludere l'errore
- Dalla WebApp allineare la situazione del CF dalla voce: Risoluzione Disallineamenti con AE

|   |                                           | CHIUSURA Pratica AIRE/01 di Iscrizione                                                                                   |                |
|---|-------------------------------------------|----------------------------------------------------------------------------------------------------|----------------|
| 3 | Operaziona<br>Persone Co<br>Il servizio A | Dk                                                                                                    |                |
|   | Codice                                    | Testo                                                                                                    | 🄁 XML Risposta |
|   | EAA30                                     | Codice fiscale individuato in AT con dati anagrafici diversi o indirizzo diverso                                         | 6              |
|   | EN527                                     | Informazioni sull'operazione da fornire in caso di assistenza : data 2019-09-05 08:30:50 ,<br>idOperazioneANPR 117854607 |                |
| - |                                           |                                                                                                    | ·              |

|                 | Registrazione Anagrafica Pratica APR/4 di Iscrizione |                                                                                                    |  |  |  |  |  |
|-----------------|------------------------------------------------------|----------------------------------------------------------------------------------------------------|--|--|--|--|--|
| )<br> <br> <br> | Operazione<br>Persone Co<br>WARNAKU<br>I servizio A  | → Ok > XML Richiesta > XML Risposta                                                                                      |  |  |  |  |  |
|                 | Codice                                               | Testo                                                                                                    |  |  |  |  |  |
|                 | EAV31                                                | CF presente ma dati anagrafici non congruenti                                                                            |  |  |  |  |  |
|                 | EN527                                                | Informazioni sull'operazione da fornire in caso di assistenza : data 2020-02-21 10:16:36 ,<br>idOperazioneANPR 211727146 |  |  |  |  |  |

|   |                                           | Variazione Dati Individuali                                                                                                    |                       |
|---|-------------------------------------------|----------------------------------------------------------------------------------------------------|-----------------------|
| 3 | Operazione<br>Persone Co<br>Il servizio A | ID ANPR = 145378809 , ID Locale = JD96407<br>involte : <b>DIALLO ABOUBACRY 01/01/1999, DIALLO ABOUBACRY 04/07/2001</b><br>NPR ha risposto con errori | Ok<br>→ XML Richiesta |
|   | Codice                                    | Testo                                                                                                    | 🄁 XML Risposta        |
|   | AEE95                                     | Operazione non effettuabile                                                                                                    | 1                     |
|   | EN527                                     | Informazioni sull'operazione da fornire in caso di assistenza : data 2019-10-29 15:22:32 ,<br>idOperazioneANPR 145378809                             |                       |

## Il caso più ostico

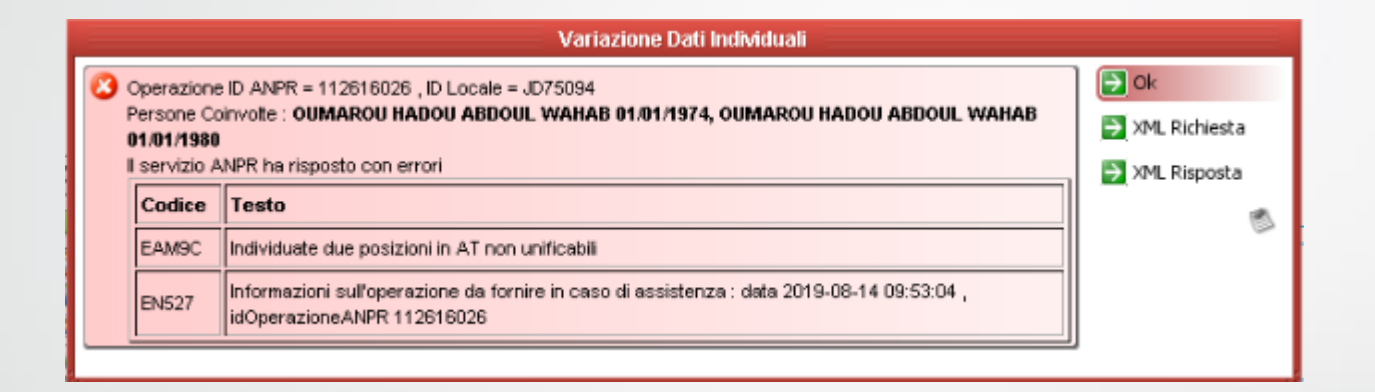

Può capitare durante una variazione di generalità

| Registrazione                                                  | Carta d'identità                         | Certificazione           | Consultazione ed estrazione  | Subentro e anomalie            | Utilità e notifiche |
|----------------------------------------------------------------|------------------------------------------|--------------------------|------------------------------|--------------------------------|---------------------|
| Ti trovi in: <u>HOME</u> - <u>UTILITÀ E NO</u> UTILITÀ E NOTIF | <u>DTIFICHE</u> - RISOLUZIONE DIS        | ALLINEAMENTI CON AGENZI, | A ENTRATE                    |                                | ?                   |
|                                                                | RIS                                      | OLUZIONE DISALLINE       | AMENTI CON AGENZIA ENTRA     | TE                             |                     |
| Monitoraggio operazioni                                        | C                                        | riteri di Ricerca        |                              |                                |                     |
| Notifiche                                                      | J. J. J. J. J. J. J. J. J. J. J. J. J. J |                          |                              |                                |                     |
| Notifiche AE                                                   | C                                        | odice fiscale: vecch     | io C.F 🛛 includi validati Co | dice fiscale AE: nuovo C.      | F D                 |
| Certificati e carte di identità                                |                                          |                          |                              |                                |                     |
| Upload file                                                    |                                          | ognome:                  | Senz                         | a cognome                      |                     |
| Download file                                                  | N                                        | ome:                     | 📰 🗆 Senza n                  | ome Sesso:                     | •                   |
| Tabelle di decodifica                                          | D                                        | ata di nascita: /        | /   © Complete               | a 🔍 Solo mese e anno 🔍 Solo ar | ino                 |
| Operazioni sospese                                             | Pr                                       | ovincia di nascita:      | •                            |                                |                     |
| Risoluzione disallineament<br>Agenzia Entrate                  | ti con<br>C                              | omune di nascita:        |                              |                                |                     |
| Residenza Temporanea                                           |                                          |                          |                              |                                |                     |

 Sulla Web App con la funzione «Risoluzione disallineamenti con Agenzia Entrate» impostate i due C.F come criterio di ricerca e proseguite

RIPULISCI

CERCA

Gestione minori in pre-adozione

Dati aggiornabili

- Attivate il flag «collega codici fiscali» e poi confermate la colonna ANPR.
- Infine effettuate una Correzione Disallineamenti da Jdemos per allineare i dati del soggetto

|                              | DATI AGENZIA ENTRATE         | DATI ANPR                               |
|------------------------------|------------------------------|-----------------------------------------|
| Codice fiscale               | MNUBRINGSATIOZITICE          |                                         |
| Stato CF                     | Non marcato ANPR             | Non validato AE                         |
| Cognome                      | MANOJLOVIC                   | MANOJLOVIC                              |
| Senza cognome                |                              |                                         |
| Nome                         | OBREN                        | OBREN                                   |
| Senza nome                   |                              |                                         |
| Sesso                        | М                            | М                                       |
| Data di nascita              | <ul> <li>Completa</li> </ul> | Completa O Solo mese e anno O Solo anno |
| Provincia di nascita         |                              |                                         |
| Comune di nascita            |                              |                                         |
| Stato estero di nascita      | IUGOSLAVIA                   | BOSNIA-ERZEGOVINA                       |
| Collega Codici fiscali       |                              |                                         |
| Luogo di nascita eccezionale |                              |                                         |
|                              |                              | CONFERMA                                |

## Notifiche ANPR

 Ora è possibile interagire con gli automatismi delle notifiche ANPR, ecco le novità apportate negli ultimi tempi:

| Comunicazioni da ANPR                                                                                         |                     |            | 2 🗷 🗙     |          |
|----------------------------------------------------------------------------------------------------|---------------------|------------|-----------|----------|
| 🧒 Aggiorna e Cerca 🗾 Processa Comunicazione 📉 Annulla Comunicazione 🞯 Controlla notifiche degli ultimi 6 mesi |                     |            |           |          |
| Parte della Descrizione                                                                                       |                     |            |           |          |
| Data Scarico dal 📃 💌 al 📃 💌 🗌 Mostra anche le comunicazioni già processa                                      | te o annullate      |            |           |          |
| Descrizione                                                                                                   | Data Scarico        | Processata | Annullata | XML      |
| Iscrizione per Altri Motivi di GARAU GASTON                                                                   | 06/12/2020 08:30:07 |            |           | <b>N</b> |
| Migrazione nel comune di MANERBIO (BS) di GARAU GASTON                                                        | 06/12/2020 08:30:00 |            |           | <b>a</b> |
| Iscrizione per Altri Motivi di SASSO THOMAS                                                                   | 13/11/2020 08:30:34 |            |           |          |
| Rettifica di soggetto non trovato in locale                                                                   | 13/09/2020 08:30:04 |            |           | <b>a</b> |
| Annullamento migrazione nel comune di MANERBIO (BS) di TACCOLINI BRUNA                                        | 29/08/2020 08:30:00 |            |           | <b>N</b> |
| Migrazione nel comune di MANERBIO (BS) di TACCOLINI BRUNA                                                     | 29/08/2020 08:30:00 |            |           | <b>a</b> |
| Rettifica di soggetto non trovato in locale                                                                   | 28/08/2020 08:30:07 |            |           | <b>a</b> |
| Rettifica di soggetto non trovato in locale                                                                   | 28/08/2020 08:30:06 |            |           | <b>a</b> |
| Migrazione nel comune di MANERBIO (BS) di MALL RANI                                                           | 25/07/2020 08:30:01 |            |           | <b>a</b> |
| Iscrizione per Altri Motivi di SASSO THOMAS                                                                   | 16/05/2020 08:30:11 |            |           | <b>a</b> |
| Annullamento migrazione nel comune di GORGONZOLA (MI) di TORQUATI MATTEO                                      | 21/04/2020 12:43:10 |            |           | <b>N</b> |
| Migrazione nel comune di GORGONZOLA (MI) di GARIA GIUSEPPE                                                    | 05/03/2020 15:26:55 |            |           | N 🔁      |
|                                                                                                    | 001041000040.00.00  |            |           | لغتظ     |
| Trovaci 38 movimenci                                                                                          |                     |            |           |          |

GRUPPO

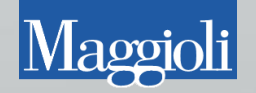

### • In caso di problemi:

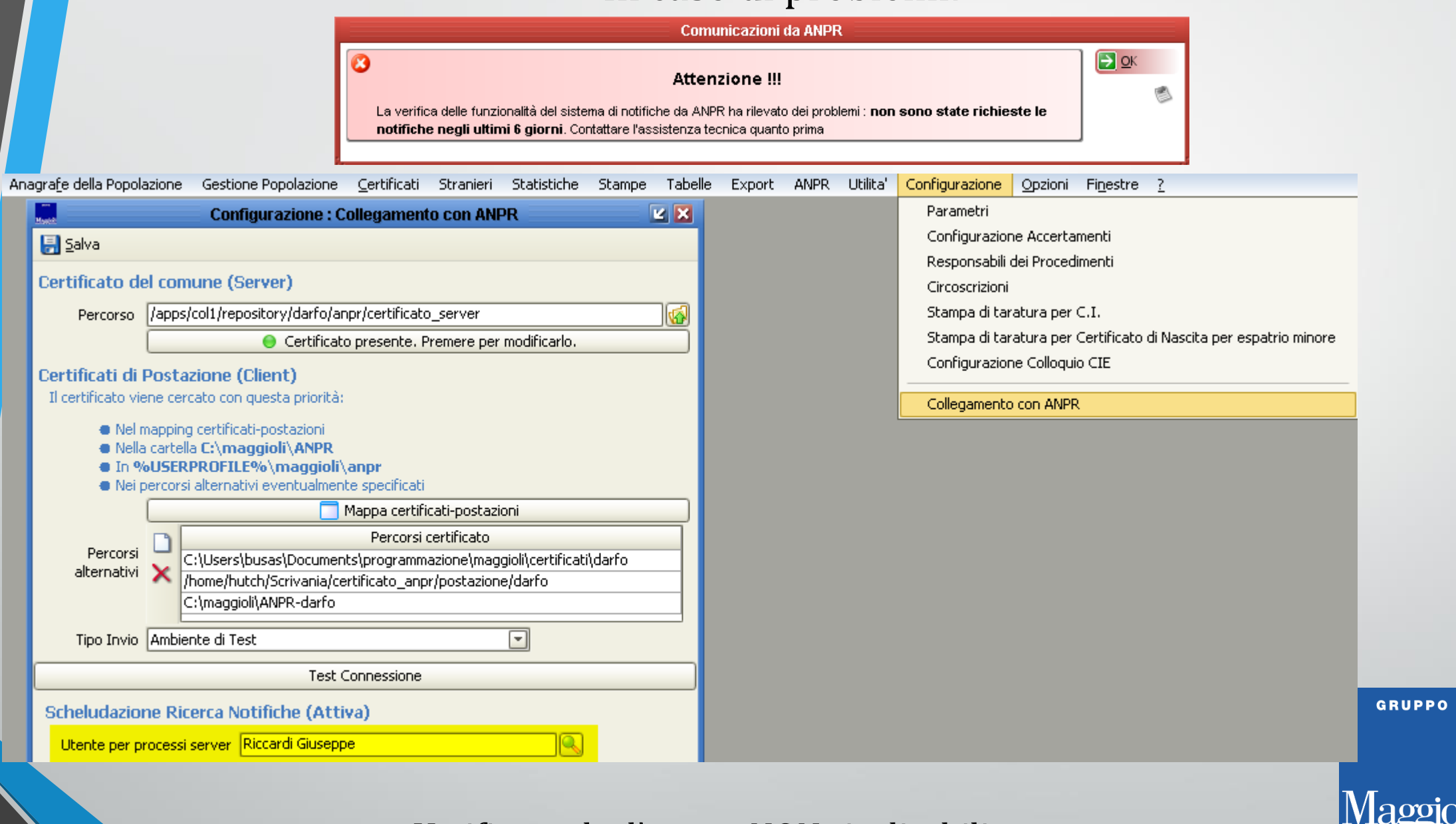

Verificare che l'utente NON sia disabilitato

## Controllo sui rapporti di parentela

ANPR ha introdotto un controllo che incrocia i dati dei componenti di una famiglia, con i rispettivi rapporti di parentela, se questo controllo fallisce, non è possibile certificare la famiglia.

| Certificazione |                            |                                                                                                    |                                                                                                    |           |  |  |  |  |
|----------------|----------------------------|----------------------------------------------------------------------------------------------------|----------------------------------------------------------------------------------------------------|-----------|--|--|--|--|
| <b>(</b>       | Operazione<br>I servizio A | ID = 19886<br>NPR ha risposto con errori                                                                             |                                                                                                    | <u>ок</u> |  |  |  |  |
|                | Codice                     | Testo                                                                                                    |                                                                                                    | 3         |  |  |  |  |
|                | EN222                      | I certificati di stato di famiglia, stato di famiglia per o<br>stato di famiglia e di stato civile non possono esser | convivenza, stato di famiglia con rapporti di parentela,<br>re emessi perche' la famiglia risulta non certificabile |           |  |  |  |  |

### Possibili soluzioni

### • Modificare i rapporti di parentela dei componenti

| Gestione Popolazione  | <u>C</u> ertificati | Stranieri     | Stati | stiche | Stampe           | Tabelle      | Export    | ANPR    | Utilita'   | Configurazi  | ione <u>O</u> pzioni | 🏽 🎘 Debug Tool: | s Fi <u>n</u> e |
|-----------------------|---------------------|---------------|-------|--------|------------------|--------------|-----------|---------|------------|--------------|----------------------|-----------------|-----------------|
| Pratiche APR          |                     |               | •     | Iscria | zione in API     | R per        | •         |         |            |              |                      |                 |                 |
| Pratiche AIRE         |                     |               | •     | Cano   | ellazione d:     | a APR per    | •         |         |            |              |                      |                 |                 |
| Pratiche di Irreperib | oilità              |               | •     | Cam    | bio di indiria   | zzo in APR   | •         |         |            |              |                      |                 |                 |
| Pratiche di Iscrizion | e e di Cambio       | o Ab. d'Uffic | io 🕨  | Varia  | izioni dati ir   | ndividuali   | •         |         |            |              |                      |                 |                 |
| Rettifiche            |                     |               | •     | Varia  | izione Rela      | zioni di Par | entela    |         |            |              |                      |                 |                 |
| Richieste Informali   |                     |               | •     |        |                  |              | Va        | riazion | e Relazi   | oni di Parer | ntela                |                 |                 |
| Convivenze di Fatto   | D C                 |               | •     |        |                  | -            |           |         |            |              |                      | -               |                 |
| Gestione Famiglie C   | oabitanti           |               |       |        |                  | -00          |           |         |            |              |                      |                 | _               |
| Attivita'             |                     |               | •     |        |                  |              |           |         |            |              |                      |                 |                 |
| Comunicazioni da Al   | NDD                 |               |       |        | Inizio Valid     | ita' 07/0    | 19/2019   | •       |            |              |                      |                 |                 |
|                       | DIETS               |               | _     |        | Perso            | ona          |           | Vecch   | ia Relazio | ne           | Nuova                | Relazione       |                 |
| Istanze in Altri Com  | uni                 |               |       | BAL    | CONI ERN         | ESTO MAR     | IO INTEST | ATARIC  | )          | ]            | INTESTATARIO         |                 |                 |
| Gestione Convivenz    | 7e                  |               |       | FO     | VTANA RO         | 5A 20/04/1   | .93MOGLI  | E       |            | (            |                      |                 | _               |
|                       |                     |               |       |        |                  |              |           |         |            |              |                      |                 |                 |
| Anagrafe Temporar     | nea                 |               | •     |        |                  |              |           |         |            |              |                      |                 |                 |
| Pratiche da Convers   | sione Archivi       |               | •     |        |                  |              |           |         |            |              |                      |                 |                 |
| Ricerca Pratica       |                     |               |       |        |                  |              |           |         |            |              |                      |                 |                 |
| Censimento            |                     |               | •     |        |                  |              |           |         |            |              |                      |                 |                 |
|                       |                     |               |       |        |                  |              |           |         |            |              |                      |                 |                 |
|                       |                     |               |       |        |                  |              |           |         |            |              |                      |                 |                 |
|                       |                     |               |       |        |                  |              |           |         |            |              |                      |                 |                 |
|                       |                     |               |       | Le     | genda —<br>Varia | ziono Cicur  | -         |         |            | _            | Variazione por       | - Cicura        | ר               |
|                       |                     |               |       |        | Varia            | 210He Sicur  | a         |         |            |              | variazione noi       | i bicura        |                 |
|                       |                     |               |       |        |                  |              |           |         |            |              |                      |                 | _               |
|                       |                     |               |       |        |                  |              |           |         |            |              |                      |                 |                 |
|                       |                     |               |       |        |                  |              |           |         |            |              |                      |                 | _               |
|                       |                     |               |       |        |                  |              |           |         |            |              |                      |                 |                 |

### Possibili soluzioni

Integrare i dati mancanti

 Pt. BALCONI / FRANCESCO Mt. VIMERCATI / EUGENIA Atto N.53 THE MALE DECEMBERA (MI)
 Stato civile: CONIUGATO
 Coniuge: FONTANA / ROSA Nata in 20/0 (11000 C CONCOMPOENT (MI)) Matrimonio GORGONZOLA (MI) il 08/00/0000 ML MALE COMPONENTA (MI)

## La Gestione Procedimenti

Di recente ANPR ha introdotto un avviso che si presenta all'operatore sotto forma di blocco/errore.

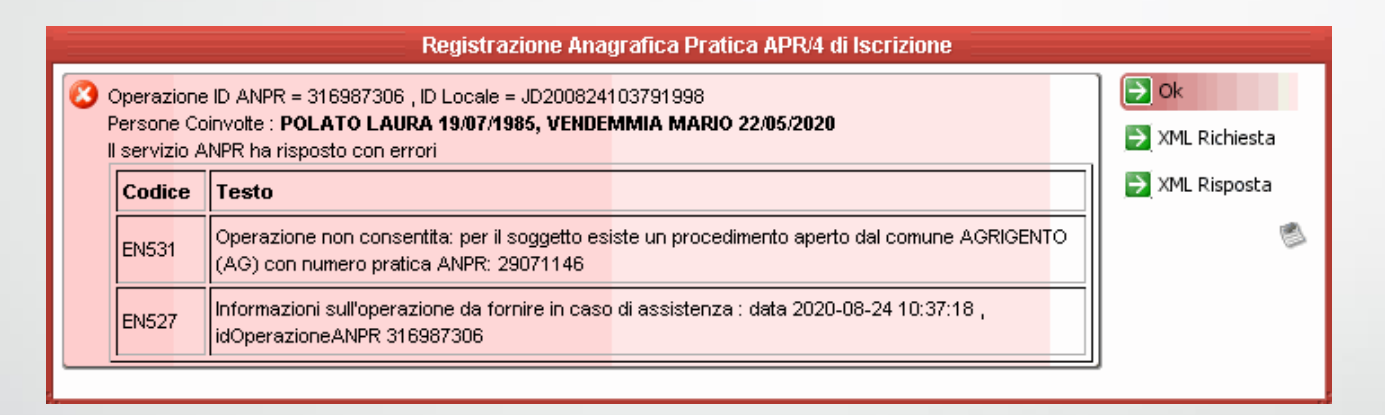

 Il messaggio si presenta quando tentiamo di gestire un soggetto che ha già una pratica in corso in un altro comune ANPR

## Presupposti del messaggio

 Le condizioni che portano a questo avviso si avverano nel momento in cui al soggetto viene associata una «Gestione procedimenti»

| Modifica Iscrizione in APR                                                                                                    | 2 🗙 |  |  |  |  |  |
|----------------------------------------------------------------------------------------------------|-----|--|--|--|--|--|
| (a) 🔬 🖏 😓 歳 🐁 😼 🧊                                                                                                    |     |  |  |  |  |  |
| Estremi della Pratica                                                                                                    |     |  |  |  |  |  |
| Pratica numero 12 del 07/01/2020 V Con decorrenza dal 07/01/2020 V Origine Richiesta                                                                                                    | ล   |  |  |  |  |  |
| ANPR 23130764  Conteggio ai fini statistici Data Operazione: 07/01/2020 Iniziativa Istanza Per. Legittimata                                                                                                    | i   |  |  |  |  |  |
| RICHIEDD a codesto Comune di SIGNA (50058) - FI                                                                                                    |     |  |  |  |  |  |
| la cancellazione APR                                                                                                    |     |  |  |  |  |  |
| Estremi del Dichiarante                                                                                                    |     |  |  |  |  |  |
| Il/La Signor/a                                                                                                    |     |  |  |  |  |  |
|                                                                                                    |     |  |  |  |  |  |
| RICHIEDE in qualita' di Persona legittimata 💽                                                                                                    |     |  |  |  |  |  |
| l'iscrizione nell'anagrafe di codesto Comune                                                                                                    |     |  |  |  |  |  |
| DICHIARA di costituire una nuova famiglia                                                                                                    |     |  |  |  |  |  |
| Indirizzo 🕅 Indirizzo Indirizzo Indiriz | le  |  |  |  |  |  |
| Modalita' di Riconoscimento                                                                                                    |     |  |  |  |  |  |
| Recapiti cui inviare le comunicazioni riguardanti questa pratica                                                                                                    |     |  |  |  |  |  |
| Telefono Cellulare 3937539018 Fax E-mail/PEC ?                                                                                                    |     |  |  |  |  |  |
| Indirizzo                                                                                                    |     |  |  |  |  |  |
|                                                                                                    | /   |  |  |  |  |  |
|                                                                                                    |     |  |  |  |  |  |

Ovvero quando salviamo una pratica dopo aver inserito tutti i componenti

• Nel log Operazioni vengono registrati tutti i procedimenti che gestite

| Magda                       |                        |                     | Log Operazioni ANPR        |           |      | 2 🗙             |
|-----------------------------|------------------------|---------------------|----------------------------|-----------|------|-----------------|
| 🗋 Pulis <u>c</u> i Filtro 🚳 | Aggiorna 🕼 Annullament | o operazione ANPR   |                            |           |      |                 |
| Tipo Operazione             |                        | <b>.</b> a          | F Soggetto                 |           |      |                 |
| Mostra Ricerche             | Nessuna                | 💌 Num.              | Ind. ANPR Richieste dal    | <b></b> a | al 📃 | -               |
| Categoria                   | Ordinarie              | 💌 Num. F            | Fam. ANPR                  |           |      |                 |
| ID op. locale               | ID op. ANPR            | Data Richiesta      | Tipo Operazione            | Req       | Res  | Esito           |
| JD200114100694454           | 185710179              | 14/01/2020 10:06:04 | Mutazione per Altri Motivi | -         | -    | Ok              |
| JD200114100694452           | 185710072              | 14/01/2020 10:06:02 | Mutazione Residenza        | -         | -    | Ok con anomalie |
| JD200114100294443           | 185702407              | 14/01/2020 10:02:18 | Gestione Procedimenti      | -         | -    | Ok              |
|                             |                        |                     |                            | I         |      |                 |
|                             |                        |                     |                            |           |      |                 |
|                             |                        |                     |                            |           |      |                 |
|                             |                        |                     |                            |           |      |                 |
|                             |                        |                     |                            |           |      |                 |
|                             |                        |                     |                            |           |      |                 |

• Alla chiusura della pratica verrà spedito ad ANPR un ulteriore Gestione procedimenti di chiusura che porrà fine al blocco sul soggetto.

## Come gestirlo

Potete verificare sulla Webapp tutti i procedimenti aperti dal comune

• ATTENZIONE: potete solo vedere i procedimenti del comune di lavoro, e non quelli di altri comuni

| Generalità                         |  |
|------------------------------------|--|
| Cittadinanza                       |  |
| Residenza                          |  |
| Dati traslitterati                 |  |
| Matrimonio                         |  |
| Documenti del cittadino            |  |
| Liste                              |  |
| Famiglia/Convivenza                |  |
| Altri dati                         |  |
| Dati iscrizione                    |  |
| Elenco Operazioni                  |  |
| Elenco procedimenti amministrativi |  |
| Stampa dati scheda individuale     |  |

#### Procedimento

Numero procedimento assegnato da ANPR: 23285329 - numero procedimento assegnato dal comune: 200-46-2020 Motivo avvio: 2003 - Cancellazione per altri motivi

Tipo operazione APERTURA) Data operazione: 31/01/2020 - Stato procedimento: Apertura procedimento Amministrativo

#### Generalità soggetti collegati

Codice Fiscale: ELECTROFICE COMME Cognome: ELECTROFICE COMME Nome: TERESA CELIA Sesso: F Data nascita: 10000000 Luogo Nascita: PERU' Soggetto AIRE: NO Identificativo scheda attribuito dal Comune: 42526 Comune: 001171 Identificativo scheda attribuito da ANPR

#### questo è un procedimento aperto

#### CONSULTAZIONE PROCEDIMENTO AMMINISTRATIVO

#### Procedimento

Numero procedimento assegnato da ANPR: 23168605 - numero procedimento assegnato dal comune: 100-38-2020 Motivo avvio: 5005 - Mutazione residenza

Tipo operazione: APERTURA) Data operazione: 14/01/2020 - Stato procedimento: Apertura procedimento Amministrativo

Tipo operazione: CHIUSURA - Data operazione: 28/01/2020 - Stato procedimento: Chiusura procedimento amministrativo Data definizione: 28/01/2020

Note esito:

Esito chiusura:

Note chiusura:

questo è un procedimento chiuso

#### Eventi anagrafici collegati

#### Generalità soggetti collegati

 Per facilitare la ricerca e il confronto dei procedimenti tra Jdemos e Webapp, ogni pratica riporta il numero del procedimento assegnato da Anpr.

| Magita | Modifica Iscrizione in APR                                                                                     |                  |          |              |               |              |   |            |                                                                 |   |  |
|--------|----------------------------------------------------------------------------------------------------|------------------|----------|--------------|---------------|--------------|---|------------|-----------------------------------------------------------------|---|--|
| -      | <u></u>                                                                                                    | 2                | <b>1</b> | 6            |               | and a second | 2 | ý          |                                                                 |   |  |
| Estrem | i della F                                                                                                    | Pratica          |          |              |               |              |   |            |                                                                 |   |  |
|        | Pratica                                                                                                    | numero           |          | 12           | del 07        | /01/2020     |   | Con decorr | enza dal 07/01/2020 👻 Origine Richiesta                         |   |  |
| ANPI   | <mark>R 23130</mark> 7                                                                                         | <mark>764</mark> | 🛃 Conte  | eggio ai fir | ni statistici | i            |   |            | Data Operazione: 07/01/2020 Iniziativa Istanza Per. Legittimata | • |  |
|        | RICHIEDO a codesto Comune di SIGNA (50058) - FI 🍳 💱 al fine di iscrivere in pari data all'APR di questo Comune |                  |          |              |               |              |   |            |                                                                 |   |  |
|        | la cancellazione APR                                                                                           |                  |          |              |               |              |   |            |                                                                 |   |  |
| Estrem | i del Dia                                                                                                    | chiarant         | е        |              |               |              |   |            |                                                                 |   |  |

#### CONSULTAZIONE PROCEDIMENTO AMMINISTRATIVO

#### Procedimento

Numero procedimento assegnato da ANPR: 23168605 - numero procedimento assegnato dal comune: 100-38-2020 Motivo avvio: 5005 - Mutazione residenza

Tipo operazione: APERTURA - Data operazione: 14/01/2020 - Stato procedimento: Apertura procedimento Amministrativo

Tipo operazione: CHIUSURA - Data operazione: 28/01/2020 - Stato procedimento: Chiusura procedimento amministrativo Data definizione: 28/01/2020

### Errori durante l'inserimento di pratiche

| Modifica Iscrizione in APR                                                                                                    |              |
|----------------------------------------------------------------------------------------------------|--------------|
| Si e' verificato un errore in una procedura eseguita sul server, esaminare i dettagli del messaggio per le informazioni<br>specifiche sull'errore (con il tasto destro del mouse) e quindi consultare l'assistenza tecnica comunicando il contenuto<br>completo del dettaglio dell'errore. | <u>Э о</u> к |

|            | Iscrizione in APR per Immigrazione                                                                                                    |                     |   |
|------------|----------------------------------------------------------------------------------------------------|---------------------|---|
| <b>₽</b> - | C Durante l'inserimento di SILIPRANDI ANDREA 31/10/1968 nei dettagli della pratica :                                                                                                   | <b>Э</b> <u>о</u> к |   |
|            | Si e' verificato un errore durante il salvataggio/cancellazione di un oggetto con un oggetto collegato non ancora salvato (TransientObjectException). Consultare l'assistenza tecnica. |                     | ۲ |

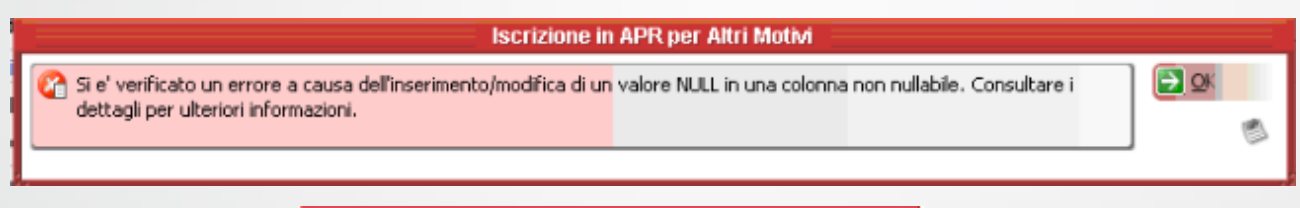

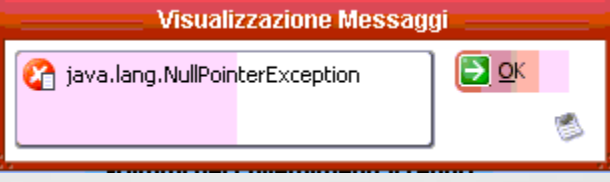

 Sono errori dati dal fatto che stiamo gestendo dati sporchi di soggetti provenienti da altri comuni ANPR

### Possibili Soluzioni

| Iscrizione in APR per Immigrazione                                         | <b>K</b> 🗙 |
|----------------------------------------------------------------------------|------------|
|                                                                            |            |
| Estremi della Pratica                                                      |            |
| Pratica numero 187 del 15/12/2020 🗸 Con decorrenza dal 🔽 Origine Richiesta | •          |
| 🗹 Conteggio ai fini statistici Iniziativa Ufficio                          |            |
| RICHIEDD a codesto Comune di APR di questo Comune                          |            |
| la cancellazione APR                                                       |            |
| Indirizzo/Famiglia di destinazione                                         |            |
| SI DICHIARA di costituire una nuova famiglia 🔹 💽 📢 Scelta Coabitazione     |            |
|                                                                            | Imr        |
|                                                                            |            |
| Annotazioni                                                                |            |
| Informazioni accessorie da comunicare all'accertatore                      |            |
| Descrizione Valore                                                         |            |
|                                                                            |            |
| Famiglia                                                                   | _          |
| Abitazione                                                                 |            |
|                                                                            |            |
| Cellulare                                                                  |            |
|                                                                            |            |
|                                                                            |            |

• Impostate la pratica come iniziativa d'ufficio, ed inserite un componente alla volta uscendo e salvando la pratica ogni volta.

### Errori durante l'inserimento di pratiche

| Registrazione Anagrafica Pratica APR/4 di Iscrizione                                                                                                    |                     |  |
|----------------------------------------------------------------------------------------------------|---------------------|--|
| Ourante l'iscrizione in APR di NERI NUNZIA 16/11/1979 :                                                                                                    | <b>Э</b> <u>о</u> к |  |
| Errore durante la validazione XSD propedeutica all'invio della richiesta ad ANPR.<br>Nei dettagli del messaggio è riportato XML che ha fallito la verifica.<br>Il validatore ha dato questo esito : |                     |  |
| cvc-complex-type.2.4.b: The content of element 'attoNascita' is not complete. One of '{comuneRegistrazione)' is expected.                                                                           |                     |  |

| Certificazione                                                                                                    |                           |
|----------------------------------------------------------------------------------------------------|---------------------------|
| Errore durante la validazione XSD propedeutica all'invio della richiesta ad ANPR.                                                          | <mark>∋</mark> <u>о</u> к |
| Il validatore ha dato questo esito :                                                                                                    | 1                         |
| cvc-minLength-valid: Value 'RAZA' with length = '4' is not facet-valid with respect to minLength '11' for type 'tipoDominioCodiceFiscale'. |                           |

| Registrazione Anagrafica Pratica APR/4 di Iscrizione                                                                                                    |                     |   |
|----------------------------------------------------------------------------------------------------|---------------------|---|
| Ourante l'iscrizione in APR di RASCHIATORE DINA 27/10/1961 :                                                                                                    | <b>Э</b> <u>о</u> к |   |
| Errore durante la validazione XSD propedeutica all'invio della richiesta ad ANPR.<br>Nei dettagli del messaggio è riportato XML che ha fallito la verifica.<br>Il validatore ha dato questo esito : |                     | 6 |
| cvc-minLength-valid: Value " with length = '0' is not facet-valid with respect to minLength '1' for type<br>'alfabeticoNomiCognomi'.                                                                |                     |   |

 Anche questi riguardano dati sporchi ma possono capitare anche durante l'avanzamento della pratica.

### Pratiche anagrafiche: Annulli e Rigetti

 Affrontiamo ora il caso più ostico e più frequente in assistenza, ovvero l'annullo o il rigetto di una pratica.

#### Il servizio ANPR ha risposto con errori

| Codice | Testo                                                                       |                                                          |
|--------|-----------------------------------------------------------------------------|----------------------------------------------------------|
| EN240  | La data decorrenza dell'operazione non puo' esse<br>effettuata sul soggetto | re inferiore alla data decorrenza dell'ultima operazione |

#### Il servizio ANPR ha risposto con errori

| Codice | Testo                                                                                                    |
|--------|----------------------------------------------------------------------------------------------------|
| EN389  | La data decorrenza 24-07-2013 dell'operazione non puo' essere inferiore alla data decorrenza 11-06-2015<br>dell'ultima operazione effettuata sui dati relativi a generalita' del soggetto |

# Il servizio ANPR ha risposto con errori Codice Testo EN077 L'operazione da annullare non è l'ultima per il soggetto/i o per le famiglie movimentate dall'operazione stessa

GRUPPO

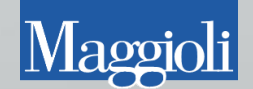

### **Caso** Pratico

|       |        |                             |                                                                                                    | •                                               | CHILISUPA                    | Dratica ADR/A di lecrizi                         | ione                     |              |            |                     |
|-------|--------|-----------------------------|----------------------------------------------------------------------------------------------------|-------------------------------------------------|------------------------------|--------------------------------------------------|--------------------------|--------------|------------|---------------------|
| Hoges | F      | <b>S</b>                    | <b>a</b> (2)                                                                                                    | 1                                               |                              |                                                  |                          |              |            |                     |
|       |        |                             |                                                                                                    | Is                                              | crizione in API<br>Intestata | R per Immigrazione N.2<br>ario : VENERUSO RAFFAE | t <b>del 2020</b><br>ELE |              |            |                     |
|       |        | Data di Chiu                | isura 24/02/2                                                                                                    | 2020 🔻                                          | 🖉 Pr                         | atica rigettata                                  | Motivo del rig           | jetto ACCE   | RT. FALLIT | ro                  |
|       |        |                             |                                                                                                    |                                                 |                              |                                                  | 9                        | " 💁 Vigila   | nte Ale    | 👌 Vigilan           |
|       |        |                             |                                                                                                    |                                                 | CHIUSURA F                   | Pratica APR/4 di Iscrizio                        | one                      |              |            |                     |
|       | ľ      | Persone Co<br>Il servizio A | involte :<br>NPR ha rispost                                                                                                    | o con errori                                    | uno - 00/2002/241            |                                                  |                          | ]            | EXML R     | ichiesta<br>isposta |
|       |        | EN077                       | L'operazione (<br>dall'operazion                                                                                                    | da annullare non<br>e stessa                    | è l'ultima per il s          | oggetto <i>l</i> i o per le famiglie m           | novimentate              |              |            | 8                   |
|       |        | EN527                       | Informazioni s<br>idOperazione/                                                                                                    | ull'operazione da<br>ANPR 212785449             | a fornire in caso<br>9       | di assistenza : data 2020-(                      | 02-24 11:33:35,          |              |            |                     |
|       |        |                             |                                                                                                    |                                                 |                              |                                                  |                          |              |            |                     |
|       | \$ \ T |                             | ·L :                                                                                                    | ********                                        |                              |                                                  |                          | r r r        |            |                     |
|       | anu 🌾  | ligrazione : C              | .niusura                                                                                                    |                                                 |                              |                                                  |                          |              |            |                     |
| Lerca |        |                             |                                                                                                    | 1 1 1 1 1 1 1 1 1 1 1 1 1 1 1 1 1 1 1           |                              |                                                  |                          |              |            |                     |
| A     | ssegna | te nel period               | o Definito dall'u                                                                                                    | utente (impostari<br>¬                          | e a destra)                  | Dal                                              |                          | AI           |            |                     |
|       |        | Numer                       | o 2                                                                                                    | 2                                               |                              | Tipo Azione                                      |                          |              |            |                     |
|       |        | Ann                         | 0                                                                                                    |                                                 |                              | Tipo Pratica                                     | Iscrizione in APR        |              | -          |                     |
|       |        |                             | and the second second sec | CALC: N. C. C. C. C. C. C. C. C. C. C. C. C. C. |                              | utanta correnta                                  | Mostra colo poti         | ifiche de AN | JPR        |                     |
|       |        | Mo                          | ostra solo le atti                                                                                                    | ivita legate a pra                              | itiche aperte dall           | lucence corrente                                 | Musura solo noc          | inche da An  |            |                     |

• Nel file XML di richiesta possiamo individuare il movimento che stiamo cercando di annullare.

<?xml version="1.0" encoding="UTF-8" standalone="true"?> - <ns2:Richiesta5012 xmlns:ns2="http://sogei.it/ANPR/5000mutazione"> <testataRichiesta> <idOperazioneComune>JD200224113330672</idOperazioneComune> <codMittente>063084</codMittente> <codDestinatario>ANPR02</codDestinatario> <operazioneRichiesta>5012</operazioneRichiesta> <dataOraRichiesta>2020-02-24T11:33:33.000+01:00</dataOraRichiesta> <tipoOperazione>V</tipoOperazione> <tipoInvio>PROD</tipoInvio> <dataDecorrenza>2020-02-24</dataDecorrenza> <nomeApplicativo>JDEMOS</nomeApplicativo> <versioneApplicativo>1.2.15.0</versioneApplicativo> <fornitoreApplicativo>MAGGIOLI S.P.A.</fornitoreApplicativo> </testataRichiesta> <datiOperazioneDaAnnullare> <operazioneRichiesta>5008</operazioneRichiesta> <idOperazioneComune>JD200120112212720</idOperazioneComune> <idOperazioneANPR>189448446</idOperazioneANPR> </datiOperazioneDaAnnullare> <datiSchedaSoggettoFamigliaConvivenza> <soggetto> - <codiceFiscale> <codFiscale>------</codFiscale> <validitaCF>1</validitaCF> </codiceFiscale> <cognome>VENERUSO</cognome> <nome>RAFFAELE</nome> <sesso>M</sesso> <dataNascita> <luogoNascita> - <comune> <nomeComune> <codiceIstat>CODECCI </codiceIstat> <siglaProvinciaIstat>NA</siglaProvinciaIstat> </comune> </luogoNascita> <idSchedaSoggettoANPR>@#########</idSchedaSoggettoANPR> </soggetto> </datiSchedaSoggettoFamigliaConvivenza> + <datiControllo> </ns2:Richiesta5012>

| Harden                      |          |             |              |         | Lo                    | g Operazioni ANPR |                    |            |     |     | 2 🗙 |
|-----------------------------|----------|-------------|--------------|---------|-----------------------|-------------------|--------------------|------------|-----|-----|-----|
| 🗋 Pulis <u>c</u> i Filtro 家 | Aggiorn  | a           |              |         |                       |                   |                    |            |     |     |     |
| Tipo Operazione             |          |             | -            | C       | = Soggetto            |                   | ID operazione ANPR |            |     |     |     |
| Mostra Ricerche             | Nessuna  | )           | -            | Num.    | Ind. ANPR             |                   | Richieste dal      | <b>–</b> a |     | -   |     |
| Categoria                   | Ordinari | e           | -            | Num, F  | am. ANPR              |                   |                    |            |     |     |     |
| ID op. locale               |          | ID op. ANPR | Data Rich    | iesta   |                       | Tipo Opera        | zione              | Req        | Res | Esi | to  |
| JD200120112412726           |          | 189451227   | 20/01/2020 1 | 1:24:43 | Mutazione             | per Altri Motivi  |                    |            | *   | Ok  |     |
| JD200120112212720           |          | 189448446   | 20/01/2020 1 | 1:22:25 | Mutazione             | per Altri Motivi  |                    |            | - 🐴 | Ok  |     |
| JD20010309177173            |          | 179022918   | 03/01/2020 0 | 9:17:47 | Iscrizione p          | ber Altri Motivi  |                    |            | -   | Ok  |     |
| JD20010309047167            |          | 178997605   | 03/01/2020 0 | 9:04:37 | Gestione Procedimenti |                   |                    |            | -   | Ok  |     |
|                             |          |             |              |         |                       |                   |                    |            |     |     |     |
|                             |          |             |              |         |                       |                   |                    |            |     |     |     |
|                             |          |             |              |         |                       |                   |                    |            |     |     |     |
|                             |          |             |              |         |                       |                   |                    |            |     |     |     |
|                             |          |             |              |         |                       |                   |                    |            |     |     |     |
|                             |          |             |              |         |                       |                   |                    |            |     |     |     |
|                             |          |             |              |         |                       |                   |                    |            |     |     |     |
| L                           |          |             |              |         |                       |                   |                    |            |     |     |     |

• Nel log operazioni individuiamo tutte le operazioni del soggetto e verifichiamo se ci sono movimenti successivi, a quel punto possiamo precedere all'annullo di tali movimenti.

| Magazini                    |          |             |              |         | Log Operazioni ANPR        |          |        | <b>K</b>        |
|-----------------------------|----------|-------------|--------------|---------|----------------------------|----------|--------|-----------------|
| 🗋 Pulis <u>c</u> i Filtro 家 | Aggiorn  | a           |              |         |                            |          |        |                 |
| Tipo Operazione             |          |             | -            | C       | Soggetto                   |          |        |                 |
| Mostra Ricerche             | Nessuna  | 3           | -            | Num.    | Ind. ANPR Richieste dal    | <b>•</b> | el 🗌 🗌 | -               |
| Categoria                   | Ordinari | e           | -            | Num, P  | am. ANPR                   |          |        |                 |
| ID op. locale               |          | ID op. ANPR | Data Richi   | esta    | Tipo Operazione            | Req      | Res    | Esito           |
| JD200224143990122           |          | 23763874    | 24/02/2020 1 | 4:39:46 | Mutazione per Altri Motivi | -        | *      | Ok              |
| JD200224143990121           |          | 23763873    | 24/02/2020 1 | 4:39:46 | Mutazione Residenza        | -        | *      | Ok con anomalie |
| JD200224143790117           | 1        | 23763867    | 24/02/2020 1 | 4:37:49 | Gestione Procedimenti      | -        | -      | Ok              |
|                             |          |             |              |         |                            |          |        |                 |
|                             |          |             |              |         |                            |          |        |                 |
|                             |          |             |              |         |                            |          |        |                 |
|                             |          |             |              |         |                            |          |        |                 |
|                             |          |             |              |         |                            |          |        |                 |
|                             |          |             |              |         |                            |          |        |                 |
|                             |          |             |              |         |                            |          |        |                 |
|                             |          |             |              |         |                            |          |        |                 |
|                             |          |             |              |         |                            |          |        |                 |
|                             |          |             |              |         |                            |          |        |                 |

 Una casistica più difficile è quando tentiamo di annullare una «Mutazione Residenza» o «Mutazione famiglia»

### In quel caso occorre verificare tutti i componenti che vengono movimentati in quella famiglia, e verificare se hanno movimenti successivi.

<?xml version="1.0" encoding="UTF-8" standalone="true"?> <ns2:Richiesta5001 xmlns:ns2="http://sogei.it/ANPR/5000mutazione"> <testataRichiesta> <idOperazioneComune>JD200220122089400</idOperazioneComune> <codMittente>015108</codMittente> <codDestinatario>ANPR02</codDestinatario> <operazioneRichiesta>5001</operazioneRichiesta> <dataOraRichiesta>2020-02-20T12:20:14.000+01:00</dataOraRichiesta> <tipoOperazione>C</tipoOperazione> <protocolloComune>53</protocolloComune> <dataProtocolloComune>2020-02-20</dataProtocolloComune> <tipoInvio>TEST</tipoInvio> <dataDecorrenza>2020-02-20</dataDecorrenza> <nomeApplicativo>JDEMOS</nomeApplicativo> <versioneApplicativo>1.1.0.0</versioneApplicativo> <fornitoreApplicativo>MAGGIOLI S.P.A.</fornitoreApplicativo> </testataRichiesta> <famigliaConvivenza> <idFamigliaConvivenzaComune> <idFamigliaConvivenzaComuneIstat>015108</idFamigliaConvivenzaComuneIstat> <idFamigliaConvivenza>144338</idFamigliaConvivenza> </idFamigliaConvivenzaComune> <idFamigliaConvivenzaANPR>18824516</idFamigliaConvivenzaANPR> <famigliaAire>N</famigliaAire> <presenzaFamigliaCoabitante>N</presenzaFamigliaCoabitante> <tipoScheda>3</tipoScheda> </famigliaConvivenza> <datiDelProcedimento> <numeroPraticaComune>100-53-2020</numeroPraticaComune> </datiDelProcedimento> <datiControllo> <tipoMutazione>3</tipoMutazione> <tipoScheda>1</tipoScheda> </datiControllo> </ns2:Richiesta5001>

 Per annullare un movimento anagrafico occorre raggiungere la voce di menù che riguarda gli annulli dei movimenti.

| • A                                                | nagrafe della Popolazione •                                            |
|----------------------------------------------------|------------------------------------------------------------------------|
| Utilita' Configurazione Opzioni Finestre ?         |                                                                        |
| Gestione Diretta 🔹 🕨                               |                                                                        |
| Carte di Identita'                                 |                                                                        |
| Correzioni •                                       | Correzioni Anagrafiche                                                 |
| Calcolo Codici Fiscali Mancanti                    | Correzione Storia Pregressa                                            |
| Libreria testi per Atto Notorio                    | Correzione Dati Famiglie-Persone                                       |
| Famiglie in accesso suddiviso                      | Correzione Dati Famiglia                                               |
| Soggetti privi di patente dichiarata nella pratica | Comunicazioni da Stato Civile                                          |
| Gestione Famiglie Coabitanti                       | Correzione numero Famiglia Aire                                        |
| Gestione Rapporti Affettivi                        | Annullamento Movimenti Anagrafici                                      |
|                                                    | Log degli Annullamenti                                                 |
| Visualizzazione Log                                | Accorpa/Dividi Famiglie                                                |
|                                                    | Correzione Interni                                                     |
|                                                    | Eredita interno residenza da informazioni non anagrafiche              |
|                                                    | Importazione dati senza fissa dimora                                   |
|                                                    | Copia data estensione delle CI dalle annotazioni                       |
|                                                    | Correzione Documenti Soggiorno Extracomunitari                         |
|                                                    | Ricostruzione recapiti da pregresso                                    |
|                                                    | Correzioni in aree di circolazione da riportare nella storia pregressa |
|                                                    | Spostamento Cartellini delle C.I. in anagrafe dematerializzata         |
|                                                    | Correzione Disallineamenti con ANPR                                    |

Una volta richiamato il soggetto è possibile individuare l'evento più recente che ha avuto, e annullarlo contestualmente alla singola persona o al gruppo di soggetti interessati dall'evento.

| Magda |                                                                                                    | Annullamento M                     | Movimenti Anagrafici                                                 |                                           | 2 🗙         |
|-------|----------------------------------------------------------------------------------------------------|------------------------------------|----------------------------------------------------------------------|-------------------------------------------|-------------|
|       | Benvenuto nella<br>Con questa interfaccia è possibile ripristinare                                                                | a funzione di .<br>una pratica o u | Annullamento Movimenti Anagr<br>n evento, riportando i soggetti coir | <b>afici</b><br>Ivolti alla situazione pr | recedente.  |
|       | Nel caso di ripristino di una p                                                                                                   | ratica la stessa :                 | sarà mantenuta nei registri marcata                                  | come annullata.                           |             |
|       |                                                                                                    |                                    |                                                                      |                                           |             |
|       | 🔾 Recupera il movimento partendo da una pratica                                                                                   |                                    |                                                                      |                                           | <u> </u>    |
|       | 河 Recupera il movimento partendo da una persona                                                                                   | ROSSETTI                           | REBECCA                                                              |                                           |             |
|       | Prosegui                                                                                                    |                                    | 🛛 📄 Annulla                                                          |                                           |             |
|       | Per ulteriori chiar                                                                                                    | imenti su questa                   | funzionalità consulta il manuale online 🚺                            | 2)                                        |             |
| _     | Concello Maria estato                                                                                                    | Data Maraita                       | Ting di Massimonte                                                   | 20<br>                                    | Definitions |
|       | Soggetto Movimentato                                                                                                    | Data Nascita                       | LIPO di Movimento                                                    | Decorrenza                                |             |
| 4     |                                                                                                    |                                    | ISCRIZIONE IN APR                                                    | 01/02/2017                                | 02/02/2017  |
| =     |                                                                                                    |                                    | ISCRIZIONE IN APR                                                    | 01/02/2017                                | 02/02/2017  |
| L     | egenda                                                                                                    |                                    |                                                                      |                                           |             |
|       | Movimento non compatibile con gli altri selezionati : non è                                                                       | annullabile                        |                                                                      |                                           |             |
|       |                                                                                                    | 🔽 Avvia U                          | ndo 😭 Indietro                                                       |                                           |             |
|       |                                                                                                    |                                    |                                                                      |                                           |             |
| +     | Annullamento operazioni su ANPR<br> - Operazione ID 24364 annullata con successo<br> - Operazione ID 24362 annullata con successo |                                    |                                                                      |                                           |             |
|       | Fine                                                                                                    |                                    | Ritro Ur                                                             | do                                        |             |

La successiva dicitura di annullo delle operazioni ANPR conferma che l'evento è stato annullato anche in ANPR.

- E se nell'UNDO non c'è il movimento?
- In quel caso l'evento è presente solo in ANPR e l'unico modo per annullarlo è quello di farlo tramite WebApp.
- I prossimi passaggi mostreranno quindi come effettuare un UNDO usando la WebApp.

 Dalla Home della WebApp andate in «Consultazione ed estrazione» e tramite C.F cercate l'individuo.

| Registrazione                                | Carta d'identità          | Certificazione           | Consultazione ed estraz | tione |
|----------------------------------------------|---------------------------|--------------------------|-------------------------|-------|
| Ti trovi in: <u>HOME</u> - <u>CONSULTAZ</u>  | (IONE - CONSULTAZIONE SCI | HEDA INDIVIDUALE         |                         |       |
|                                              | NE ED ESTRAZIONE          |                          |                         |       |
|                                              |                           | CONSULTAZIONE SCH        | EDA INDIVIDUALE         |       |
| Consultazione Scheda Ind                     | ividuale                  | ○ Ricerca per dati del s | oggetto                 |       |
| Consultazione Scheda<br>Famiglia/Convivenza  |                           | Codice fiscale: TRecord  |                         |       |
| Consultazione procedimento<br>amministrativo | )                         | Cognome:                 |                         | E     |
| Estrazione Elenchi Cittadini                 |                           | Nome:                    |                         | Se Se |
| Elenchi di ausilio                           |                           | Data di nascita: /       | 1                       | • c   |
| Ricerca Avanzata                             | _                         |                          |                         |       |
| Consultazione AE                             |                           | Provincia di nascita*:   |                         | oppu  |
| Movimenti Popolazione Con                    | une                       | Comune di nascita*:      |                         |       |

#### Selezionate poi «Elenco Operazioni» e annotatevi l'ID ANPR e il tipo di operazione dell'evento che volete annullare.

| Registrazione                                                                                             | Carta d'identità | Certificazione                  | Consultazione ed | estrazione            | Sube       | entro e anomalie                 | Utilità e r             | notifiche     |
|----------------------------------------------------------------------------------------------------|------------------|---------------------------------|------------------|-----------------------|------------|----------------------------------|-------------------------|---------------|
| trovi in: HOME - CONSULTAZIONE - CONSULTAZIONE SCHEDA INDIVIDUALE - RISULTATO RICERCA - ELENCO OPERAZIONI |                  |                                 |                  |                       |            |                                  |                         |               |
| Generalità                                                                                                |                  | CONSULTAZIONE SCH               | EDA INDIVIDUALE  |                       |            |                                  |                         |               |
| Atto di nascita                                                                                           |                  | Criteri di ricerca              |                  |                       |            |                                  |                         |               |
| Cittadinanza                                                                                              |                  | Codice fiscale: TRG             |                  |                       |            |                                  |                         |               |
| Paternità                                                                                                 |                  | Data di riferimento scheda:     | 10/11/2018       |                       |            |                                  |                         |               |
| Maternità                                                                                                 |                  |                                 |                  |                       |            |                                  |                         |               |
| Residenza                                                                                                 |                  | Elenco operazioni               |                  |                       |            |                                  |                         |               |
| Dati traslitterati                                                                                        |                  | Lienco operazioni               |                  |                       |            |                                  |                         |               |
| Documenti del cittadino                                                                                   |                  | ID<br>OPERAZIONE OPERAZIO       | ONE EFFETTUATA   | DATA DI<br>DECORRENZA | DATA DI    | ESITO DELLA                      | DATI<br>DELL'OPERAZIONE | DATI<br>DELLA |
| Liste                                                                                                    |                  | ANPR<br>600871                  |                  |                       |            |                                  | Q                       |               |
| Censimento                                                                                                |                  | 17648266 MUTAZIONE F<br>CONVIVE | AMIGLIA<br>NZA   | 12-10-2018            | 12-10-2018 | Completata con<br>esito positivo | ٩                       | ٩             |
| Famiglia/Convivenza                                                                                       |                  |                                 |                  |                       |            |                                  |                         |               |
| Altri dati                                                                                                |                  |                                 |                  |                       |            |                                  | EXPOR                   | RT CSV        |
| Dati iscrizione                                                                                           |                  |                                 |                  |                       |            |                                  |                         |               |
| Elenco Operazioni                                                                                         |                  |                                 |                  |                       |            |                                  |                         |               |
| Elenco procedimenti amminis                                                                               | trativi          |                                 |                  |                       |            |                                  |                         |               |
| Stampa dati scheda individua                                                                              | le               |                                 |                  |                       |            |                                  |                         |               |

A questo punto dalla voce di menù «Registrazione» procediamo all'annullo.

| nto<br>menù | SERVIZI DI REGISTRAZIONE                 |                                                                                          |
|-------------|------------------------------------------|------------------------------------------------------------------------------------------|
|             | Scegli operazione                        | ANNULLAMENTO MUTAZIONE                                                                   |
| ne»         | Tino operazione*: Annullamento mutazione | Le sezioni che hanno \star e i campi contrassegnati dall'asterisco (*) sono obbligatori. |
|             |                                          |                                                                                          |
|             | Iniziativa*: Operazione d'ufficio        | Servizio richiesto                                                                       |
|             |                                          | TERUGGIA DEBORA - Annullamento mutazione in data 10/11/2018 - Operazione d'ufficio       |
|             |                                          |                                                                                          |
|             |                                          | Dati della registrazione anagrafica                                                      |
|             |                                          | Protocollo del comune:                                                                   |
|             |                                          | Data protocollo del comune: / / /                                                        |

Data di decorrenza\*: 10

Note:

Non modificate le date dell'annullo.

Impostate il tipo di scheda a seconda del movimento che volete annullare.

| Altri dati                            |                    |
|---------------------------------------|--------------------|
| Tipo scheda*: Scheda Famiglia 🔻       |                    |
| Ripristino posizione anagrafica: NO 🔻 |                    |
|                                       |                    |
| CONFERMA RIPULISCI                    | ANNULLA OPERAZIONE |

2018

.....

11

Data di definizione della pratica: 10 / 11 / 2018

In questa schermata indicate il tipo di evento da annullare e l'Id ANPR che vi siete annotati nella consultazione dati dell'individuo.

| Dati dell'operazione da annullare                      |      |
|--------------------------------------------------------|------|
|                                                        |      |
| Operazione richiesta*: MUTAZIONE FAMIGLIA CONVIVENZA V |      |
| Id operazione comune:                                  |      |
| Protocollo del comune:                                 |      |
| Data protocollo del comune: / /                        |      |
| ID operazione ANPR*: 17648266                          |      |
| Data operazione: / /                                   |      |
| Motivo richiesta:                                      |      |
| Note operazione:                                       |      |
| Data di decorrenza:                                    |      |
|                                                        |      |
| CONFERMA RIPULISCI ANNULLA OPERAZION                   | IE . |

Confermate fino alla chiusura dell'operazione per rendere effettivo l'annullo.

## Contatti Utili

- Numero verde Sogei
- Link alla guida ANPR
- E-mail Assistenza Sogei

800 863 116

https://www.anpr.interno.it/portale/guida-anpr

segnalazioni-anpr@teamdigitale.governo.it.